## Summary

This article guides how to migrate Exchange mailboxes from Exchange servers in one forest to Exchange servers in other forest (i.e. Cross Forest Migration)

@font-face {font-family:"Cambria Math"; panose-1:2 4 5 3 5 4 6 3 2 4;}@font-face
{font-family:Calibri; panose-1:2 15 5 2 2 2 4 3 2 4;}@font-face {font-family:"Segoe UI";
panose-1:2 11 5 2 4 2 4 2 2 3;}p.MsoNormal, li.MsoNormal, div.MsoNormal
{margin-top:0in; margin-right:0in; margin-bottom:8.0pt; margin-left:0in;
line-height:107%; font-size:11.0pt; font-family:"Calibri",sans-serif;}.MsoPapDefault {margin-bottom:8.0pt;
line-height:107%;}div.WordSection1 {page:WordSecti

## Applies to

This article applies to MachPanel Build v6.4.22 and above.

## **Pre-requisites**

- 1. Enable MRS proxy.
- 2. Auto-discovery should be in place.
- 3. Valid SSL certificate should be in place on both Exchange Platforms.

# **Important:**

1. This guide will assist in migrating the mailbox items (emails, folders and etc.) only

It doesn't replicate the mailbox settings such as group membership, calendar permissions and etc.

- To replicate the mailbox configuration settings a separate desktop utility is created to collect and compile the configuration/settings data of the selected mailboxes, distribution lists and mail contacts in data files in JSON format on source exchange server. Follow this <u>article</u> to run this utility separately and to create these files.
- 3. Once done these files can be imported in control panel as explained in <u>Post</u> <u>Migration steps</u>.

1. Migrating Mailbox(es) in Exchange

Control Panel provides Cross forest Migration i.e. providers can migrate Exchange mailboxes from Exchange servers in one forest to Exchange servers in other forest.

- To Migrate Mailboxes, navigate to Home > Service Director > Exchange Hosting > Mailbox Migration.
- There are four tabs named as Stats, Endpoints, Batches, and Mailbox Migration.
  - Stats

0

Under Stats tab, stats of Batches and Mailboxes are shown:

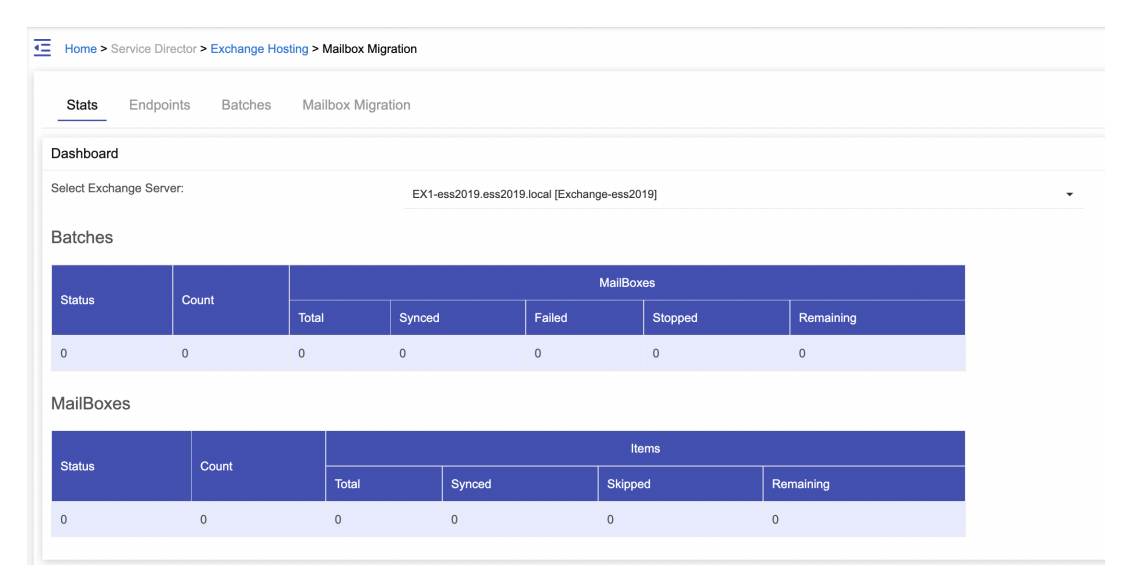

## Endpoints

0

Under Endpoints tab, Click to Add newEndpoints.

| ₫ | Home > Service Director > Exchange Hosting > Mailbox Migration |           |         |                   |  |  |  |  |  |  |
|---|----------------------------------------------------------------|-----------|---------|-------------------|--|--|--|--|--|--|
|   | Stats                                                          | Endpoints | Batches | Mailbox Migration |  |  |  |  |  |  |
| c | Operation                                                      | s         |         |                   |  |  |  |  |  |  |
|   | Add new                                                        | Endpoint  |         |                   |  |  |  |  |  |  |

Specify Endpoint name, select Domain, specify Source mailbox email address, specify Source Admin Username and password.

Clicking **Verify Endpoints details** will show success message as shown below

| Endpoint details                                                |                                  |
|-----------------------------------------------------------------|----------------------------------|
| * Endpoint name:                                                |                                  |
| * Select Domain:                                                | onenet exchange [onenetex.co.nz] |
| * Source mailbox email address:                                 |                                  |
| * Source admin login in windows logon format (domain\username): |                                  |
| * Source admin password:                                        |                                  |
|                                                                 | Verify Endpoint details          |
| Max concurrent migrations:                                      | 100                              |
| Max concurrent incremental sync:                                | 10                               |
|                                                                 | Save Cancel                      |

Specify Max concurrent migrations and Max concurrent incremental sync and click Save.

| 0 |         |
|---|---------|
|   | Batches |

Important Note: Exchange service should not enabled on *Targeted AD User (s)*. For **AD users** you need to specify the Mailbox GUID for cross forest migration under optional settings of Ad Users. Only those users will be visible on which GUIDs of source mailboxes are set under users and **Proxy address (es)** should be set (match email address of source mailbox). GUID can be set on AD User(s)

To add/edit an AD user navigate to the following path: *Home »* Service Director » Active Directory » Users. Expand Optional Settings by clicking on (+) sign.

Also, AD User(s) can be created either one by one, via bulk AD User creation (Using <u>MachPanel AD module</u>) or via <u>ADSync</u>.

Specify **Bad** and **Large** Item limits, email address (es) can be specified if you want to be notified.

Mode of syncing (Auto or Manual can be configured via checkbox), click **Save**.

| Batch Details                     |                                     |
|-----------------------------------|-------------------------------------|
| * Select Enpoint:                 | Nothing selected                    |
| Target Organization:              |                                     |
| Domain:                           |                                     |
| * Batch name:                     |                                     |
| * Select User(s):                 |                                     |
| Type and press enter to search    |                                     |
| Selectable                        | Selected *                          |
|                                   | 31         1c           5         c |
| Bad items limit:                  | 0                                   |
| Large items limit:                | 0                                   |
| Send report on Batch complete to: |                                     |
|                                   |                                     |
|                                   | Comma separated email addresses     |
| Auto start batch instantly:       |                                     |
|                                   | Save Cancel                         |

Logs are shown like this

| Search in menu        | Home > Service Director > Exchange Hosting > Mailbox Migration                                                              |      |
|-----------------------|----------------------------------------------------------------------------------------------------|------|
| Exchange Hosting      |                                                                                                    |      |
| Server Groups         | Stats Endpoints Batches Mailbox Migration                                                                                   |      |
| Accounts              |                                                                                                    |      |
| Products              | Operations Log details                                                                                                    |      |
| Group Actions         | »» Preparing users for malibox move job.                                                                                    | ^    |
| Exchange Databases    | »» Setting user properties for mailbox migration.                                                                           |      |
| Public Folder Mailbox | ** User , is already mail enabled and ready for migration.     ** Setting user' properties for mail box migration.          |      |
| Mailbox Templates     | >>> User ' ' ' ' ' ' ' ' ' ' ' ' ' ' ' ' ' ' '                                                                              |      |
| Mailbox Manager       | ** Setting user 'properties for mainbox migration.     ** Setting user 'is already mail enabled and ready for migration.    |      |
| Mailbox Migration     | »» Setting user' 'properties for mailbox migration.                                                                         |      |
| SPAM Filters          | ** User' ' 's mail enabled successfully for migration.     ** Setting user '' properties for mailbox migration.             |      |
| PST Exports/Imports   | >> User'is already mail enabled and ready for migration.                                                                    |      |
| SharePoint Hosting    | *** User ' ' ' ' ' ' ' ' is already mail enabled and ready for migration.                                                   |      |
| II Wireless Services  | >> Setting user ' properties for mailbox migration.                                                                         |      |
|                       | >>> Setting user' 'properties for mailbox migration.                                                                        |      |
| - CRM Hosting         | * w Setting user '' is already mail enabled and ready for migration.<br>** Setting user '' properties for mailbox micration |      |
|                       | »» User '                                                                                                    |      |
| control (resp         | >> Setting user '' properties for mailbox migration.                                                                        |      |
|                       | »» Creating migration batch for 10 users.                                                                                   | ~    |
|                       | Migration batek exceed successfully Batek/FriendlyBatekhame                                                                 | -    |
|                       |                                                                                                    | lose |

On closing the logs, All the Batches are shown listed like this.

| Search in menu *        | Home > Service Director > Exchange H | Hosting > Mailbox M | igration            |        |               |              |       |           |
|-------------------------|--------------------------------------|---------------------|---------------------|--------|---------------|--------------|-------|-----------|
| 🖾 Exchange Hosting 🛛 🗕  |                                      | 5                   |                     |        |               |              |       |           |
| Server Groups           | Stats Endpoints Batches              | s Mailbox Mi        | gration             |        |               |              |       |           |
| Accounts                |                                      | _                   |                     |        |               |              |       |           |
| Products                | Operations                           |                     |                     |        |               |              |       |           |
| Group Actions           | Add ann Batak                        |                     |                     |        |               |              |       |           |
| Exchange Databases      | Add new Batch                        |                     |                     |        |               |              |       |           |
| Public Folder Mailbox   | Search                               |                     |                     |        |               |              |       | _         |
| Mailbox Templates       |                                      |                     |                     |        |               |              |       |           |
| Mailbox Manager         | Batch name                           | Endpoint name       |                     | Domain |               | Select Serve | f     | •         |
| Mailbox Migration       | All                                  |                     |                     |        |               |              |       |           |
| SPAM Filters            |                                      |                     |                     |        |               |              |       |           |
| PST Exports/Imports     | Search                               |                     |                     |        |               |              |       |           |
| SharePoint Hosting +    |                                      |                     |                     |        |               |              |       |           |
| 👪 Wireless Services 🛛 + | Rateb                                | Dotail              |                     |        |               |              |       | Operation |
| CRM Hosting +           | Daich                                | Detail              |                     |        |               |              |       | s         |
|                         |                                      | Endpoint:           | Endpoint            |        | Organization: | Ε            | .com] |           |
| Online Help             |                                      | Status:             | Completed           |        | Total:        | 16           |       | _         |
|                         |                                      | Syncing:            | 0                   |        | Pending:      | 0            |       | =         |
|                         |                                      | Failed:             | 0                   |        | Synced:       | 16           |       |           |
|                         |                                      | Endpoint:           |                     |        | Organization: | Ð            | mì    |           |
|                         |                                      | Status:             | Completed           |        | Total:        | 2            |       |           |
|                         |                                      | Syncing:            | 0                   |        | Pending:      | 0            |       | =         |
|                         |                                      | Failed:             | 0                   |        | Synced:       | 2            |       |           |
|                         |                                      | Endpoint:           | L                   |        | Organization: | E            | :om]  |           |
|                         |                                      | Status:             | CompletedWithErrors |        | Total:        | 2            |       | _         |
|                         |                                      | Syncing:            | 0                   |        | Pending:      | 0            |       | _         |
|                         |                                      | Failed:             | 2                   |        | Synced:       | 0            |       |           |
|                         |                                      | Endpoint:           |                     |        | Organization: | E TO THE ST  | i om) |           |
|                         |                                      |                     | Lingson             |        |               |              |       |           |
|                         | FriendlyBatchName                    | Status:             | waiting             |        | Total:        | 0            |       | =         |
|                         |                                      | Failed:             | 0                   |        | Synced:       | 0            |       |           |
|                         |                                      | - altour            | ÷                   |        | 0,1000.       |              |       |           |

- Select Endpoint: Select Endpoint from the dropdown list.
- 0

Target Organization: For target organization provide following:

- <sup>o</sup> **Domain:** Select domain
- <sup>o</sup> **Batch name:** Provide batch name.
- <sup>o</sup> **Select User(s)**: Select users from Selectable to Selected
- <sup>o</sup> **Bad items limit:** Provide bad items limit.
- <sup>o</sup> Large items limit: Provide large items limit.
- Send report on Batch complete to: Comma separated email addresses

0

| Auto start batch instantly: Check box |                       |         |                                 |                   |  |  |  |  |  |  |  |
|---------------------------------------|-----------------------|---------|---------------------------------|-------------------|--|--|--|--|--|--|--|
| Click <b>Save</b> when done.          |                       |         |                                 |                   |  |  |  |  |  |  |  |
| St                                    | ats Endpoints Batches | Mailbox | Migration                       |                   |  |  |  |  |  |  |  |
| Oper                                  | rations               |         |                                 |                   |  |  |  |  |  |  |  |
| Ad                                    | d new Batch           |         |                                 |                   |  |  |  |  |  |  |  |
| 0                                     | Individually          |         |                                 |                   |  |  |  |  |  |  |  |
| 0                                     | Bulk import via       | .csv    |                                 |                   |  |  |  |  |  |  |  |
| 0                                     | Using ADSync          | (ADS    | Sync syncs GUIDs as             | well)             |  |  |  |  |  |  |  |
| 0                                     | Mailbox GUID 1        | or mi   | gration                         |                   |  |  |  |  |  |  |  |
| 0                                     | Mailbox Archive       | e Gui   | d                               |                   |  |  |  |  |  |  |  |
| 0                                     | Mailbox Archive       | e Nar   | ne                              |                   |  |  |  |  |  |  |  |
| 0                                     | Mailbox Recipi        | ent T   | ype Details                     |                   |  |  |  |  |  |  |  |
| 0                                     | Mailbox Culture       | ¢       |                                 |                   |  |  |  |  |  |  |  |
| 0                                     | Proxy Address         | es      |                                 |                   |  |  |  |  |  |  |  |
|                                       |                       |         |                                 |                   |  |  |  |  |  |  |  |
|                                       | Search in menu        | -       | Web Page:                       |                   |  |  |  |  |  |  |  |
|                                       | Active Directory      | -       | Description:                    |                   |  |  |  |  |  |  |  |
|                                       | Organizations         |         | Description.                    |                   |  |  |  |  |  |  |  |
|                                       | Users                 |         | Mailbox GUID for migration:     |                   |  |  |  |  |  |  |  |
|                                       | Products              |         |                                 |                   |  |  |  |  |  |  |  |
|                                       | ADSync Usage Report   |         | Mailbox Archive Guid:           |                   |  |  |  |  |  |  |  |
|                                       | Usage Report          |         | Mailbox Archive Name:           |                   |  |  |  |  |  |  |  |
|                                       | Tata Centers          | +       | Mailbox Recipient Type Details: | User mailbox 🗸    |  |  |  |  |  |  |  |
|                                       | Web Hosting           | +       | Mailbox Culture:                | Albanian [so-Al ] |  |  |  |  |  |  |  |
|                                       | 🔇 DNS Manager         | +       | Manbox Galure.                  |                   |  |  |  |  |  |  |  |

Proxy Addresses:

+

+

+

🔀 Exchange Hosting

SharePoint Hosting

👪 Wireless Services

Mailbox Migration

0

Under Mailbox Migration, Mailbox wise migration status can be viewed.

| Search in menu        |   | E Home > Service Director | > Exchange Hosting > Mail | box Migration |                     |            |                       |                                   |  |  |  |  |
|-----------------------|---|---------------------------|---------------------------|---------------|---------------------|------------|-----------------------|-----------------------------------|--|--|--|--|
| Exchange Hosting      | - |                           |                           |               |                     |            |                       |                                   |  |  |  |  |
| Server Groups         |   | Stats Endpoints           | Batches Mailbo            | x Migration   |                     |            |                       |                                   |  |  |  |  |
| Accounts              |   |                           |                           |               |                     |            |                       |                                   |  |  |  |  |
| Products              |   | Search                    |                           |               |                     |            |                       | -                                 |  |  |  |  |
| Group Actions         |   | Ornanization              |                           | Domain        |                     | Batch      |                       |                                   |  |  |  |  |
| Exchange Databases    |   | Organization              |                           |               |                     |            | Batch                 |                                   |  |  |  |  |
| Public Folder Mailbox |   | User                      |                           |               |                     | -AII       |                       | -                                 |  |  |  |  |
| Mailbox Templates     |   |                           |                           |               |                     |            |                       |                                   |  |  |  |  |
| Mailbox Manager       |   | Search Clear              |                           |               |                     |            |                       |                                   |  |  |  |  |
| Mailbox Migration     |   |                           |                           |               |                     |            |                       |                                   |  |  |  |  |
| SPAM Filters          |   | Batch                     |                           |               | Mailbox             |            |                       |                                   |  |  |  |  |
| PST Exports/Imports   |   |                           |                           |               |                     |            |                       |                                   |  |  |  |  |
| SharePoint Hosting    | + |                           |                           |               | Mailbox:            |            | Status:               | Completed                         |  |  |  |  |
| U Wireless Services   | + | Second Batch              |                           |               | Completed:          | 100%       | Bytes<br>Transferred: | 10.43 MB<br>(10,936,193<br>hutes) |  |  |  |  |
| RM Hosting            | + |                           |                           |               | Synced:             | 1522 / 187 | Skipped:              | 2                                 |  |  |  |  |
| 19                    |   |                           |                           |               | Summary:            |            |                       |                                   |  |  |  |  |
| лине нер              |   |                           |                           |               |                     |            |                       |                                   |  |  |  |  |
|                       |   |                           |                           |               | Mailbox:            |            | Status:               | Completed                         |  |  |  |  |
|                       |   | Second Batch              |                           |               | Completed:          | 100%       | Bytes<br>Transferred: | 3.964 MB<br>(4,158,848<br>bytes)  |  |  |  |  |
|                       |   |                           |                           |               | Synced:             | R677 188   | Skipped:              | 2                                 |  |  |  |  |
|                       |   |                           |                           |               | summary:            |            |                       |                                   |  |  |  |  |
|                       |   |                           |                           |               | Malbox:             |            | Status:               | Completed                         |  |  |  |  |
|                       |   | Second Batch              |                           |               | Completed:          | 100%       | Bytes<br>Transferred: | 7.95 MB<br>(8,338,062<br>bytes)   |  |  |  |  |
|                       |   |                           |                           |               | Synced:<br>Summary: | 1456 / 179 | Skipped:              | 2                                 |  |  |  |  |

Note: On all above interfaces records can be searched/filtered based on supported criteria

### 2. Use Desktop Utility

As you already have run special Exchange Migration Utility (if not, do it now, please follow the <u>article</u>) and as a results you have these files to update recipients (mailboxes, distribution lists and contacts)' settings

| · -> • 1     | → → ↑ 📜 > This PC > Local Disk (C) > Program Files > MachSol > Exchange Migration Utility |     |                               |                           |                    |          |  |
|--------------|-------------------------------------------------------------------------------------------|-----|-------------------------------|---------------------------|--------------------|----------|--|
|              |                                                                                           | ^   | Name                          | Date modified             | Туре               | Size     |  |
| 🖈 Quick acce | ess                                                                                       |     |                               | 8/22/2021 10:20 044       | ICON File          | 6 KD     |  |
| Desktop      | ,                                                                                         | r   | ConfigurationSettings.json    | 8/23/2021 10:20 PM        | JSON File          | 6 KB     |  |
| Develop      |                                                                                           |     | mailboxes .co                 | om.dat 8/23/2021 10:32 PM | DAT File           | 539 KB   |  |
| Downioa      | ids )                                                                                     |     | distlists                     | dat 8/23/2021 10:21 PM    | DAT File           | 7 KB     |  |
| Docume       | nts 🤉                                                                                     | r   | Contactsl.com                 | n.dat 8/23/2021 10:21 PM  | DAT File           | 2 KB     |  |
| Pictures     | ,                                                                                         | r 👘 | Newtonsoft.Json.dll           | 9/30/2019 10:49 PM        | Application extens | 514 KB   |  |
| Auth         |                                                                                           |     | MachSol.MachPanel.Utility.dll | 2/26/2021 3:32 AM         | Application extens | 190 KB   |  |
| 📕 etc        |                                                                                           |     | MachSol.MachPanel.RemoteServ  | er.dll 2/26/2021 3:32 AM  | Application extens | 3,233 KB |  |
| logs         |                                                                                           |     | MachSol.MachPanel.DataModels  | dll 2/26/2021 3:32 AM     | Application extens | 167 KB   |  |
| System 3     | 2                                                                                         |     | ExchangeMigrationUtility      | 2/28/2021 10:41 PM        | Application        | 63 KB    |  |
|              |                                                                                           |     |                               |                           |                    |          |  |

### 3. Post Migration Steps

- Login to Target Exchange Server.
- Navigate to Home » Service Director » Exchange Hosting » Accounts.
- Click to Manage the migrated subscription, select General settings tab and Click Update recipients settings button or Update recipients settings Tab.

| Search in menu        | * | E Home > Service Director > Exchange Hosting > Exchange Accounts > Manage Service Set as Home Page                         |  |  |  |  |
|-----------------------|---|----------------------------------------------------------------------------------------------------|--|--|--|--|
| Exchange Hosting      | - |                                                                                                    |  |  |  |  |
| Server Groups         |   | Manage                                                                                                    |  |  |  |  |
| Accounts              |   | Canaral Sattinge Mail Domains MailBoyae Mail Contacts Distribution List Dublic Folders Disclaimer                          |  |  |  |  |
| Products              |   | General Setungs Mail Domains Maildoxes Mail Contacts Distribution List Public Poders Disclamen                             |  |  |  |  |
| Group Actions         | _ | Group Actions Compliance Management SPAM Filters Mobile device mailbox policy Application Impersonation                    |  |  |  |  |
| Exchange Databases    | C | Calendar Permissions Update recipient settings Mailbox Templates                                                           |  |  |  |  |
| Public Folder Mailbox |   |                                                                                                    |  |  |  |  |
| Mailbox Templates     |   | Operations                                                                                                    |  |  |  |  |
| Mailbox Manager       |   | Enable Migration Expert Mailtery Damissions Suce data from backand Expert Mailtery Forwarding Uterlate seriol and settings |  |  |  |  |
| Mailbox Migration     |   | спростидиски с спростивност с ниверски с спростивности с спростивности с спростивности с спростивности с спрост            |  |  |  |  |

Now you will select the files for Mailboxes, Distribution Lists and Contacts

| Search in menu        | Home > Service Director > Exchange Hosting > Exchange Accounts > Manage Service           Set as Home > Service         Set as Home Plage |  |  |  |  |  |  |  |
|-----------------------|----------------------------------------------------------------------------------------------------|--|--|--|--|--|--|--|
| Exchange Hosting      |                                                                                                    |  |  |  |  |  |  |  |
| Server Groups         | Manage -                                                                                                    |  |  |  |  |  |  |  |
| Accounts              | General Settingen Meil Domainen Meil Domainen Meil Contacte Distribution List Dublic Endorre Disclaimer Group Actioner                    |  |  |  |  |  |  |  |
| Products              | <ul> <li>Deneral settings mail bomains mailiboxes mail contacts Distribution List Public Pobers Discamet Group Actions</li> </ul>         |  |  |  |  |  |  |  |
| Group Actions         | Compliance Management SPAM Filters Mobile device mailbox policy Application Impersonation Calendar Permissions                            |  |  |  |  |  |  |  |
| Exchange Databases    | Update recipient settings Mailbox Templates                                                                                               |  |  |  |  |  |  |  |
| Public Folder Mailbox |                                                                                                    |  |  |  |  |  |  |  |
| Mailbox Templates     | Import settings                                                                                                    |  |  |  |  |  |  |  |
| Mailbox Manager       | Select mailboxes data file: Saluct file                                                                                                   |  |  |  |  |  |  |  |
| Mailbox Migration     |                                                                                                    |  |  |  |  |  |  |  |
| SPAM Filters          | Select distribution lists data file: Select Ife                                                                                           |  |  |  |  |  |  |  |
| PST Exports/Imports   |                                                                                                    |  |  |  |  |  |  |  |
| 🖶 CRM Hesting         | Select mail contacts data file:     Salact file                                                                                           |  |  |  |  |  |  |  |
| Skype4B Hosting       |                                                                                                    |  |  |  |  |  |  |  |
| ₩ Voice               | Auto create new recipient when not found:                                                                                                 |  |  |  |  |  |  |  |
| P Hasted Voice        | Save Cancel                                                                                                    |  |  |  |  |  |  |  |
| (F)                   |                                                                                                    |  |  |  |  |  |  |  |

Once selected you will see these like this

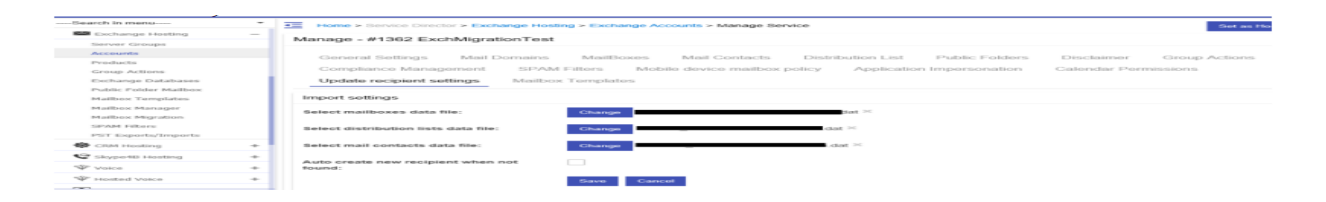

In case of any mismatch you can check the checkbox to create recipient which are not found in Target Organization. Click Save.

| Search in menu     | • | Group Actio | ons .                                                   |  |  |  |  |
|--------------------|---|-------------|---------------------------------------------------------|--|--|--|--|
| 🎢 Home             |   | Search      |                                                         |  |  |  |  |
| L Customer Manager | + | Operations  | 5                                                       |  |  |  |  |
| S Billing Manager  | + |             |                                                         |  |  |  |  |
| D Help Desk        | + | Reset The   | clear complete@Cancelleu voos                           |  |  |  |  |
| € Service Director | - | Status      | Command                                                 |  |  |  |  |
| 🛠 General          | + |             |                                                         |  |  |  |  |
| Active Directory   | + |             | Import Distribution List Softings (EvolutionTast)       |  |  |  |  |
| Data Centers       | + | Pending     | import distribution List detungs [Exclimitgration rest] |  |  |  |  |
| 🔇 Web Hosting      | + |             |                                                         |  |  |  |  |
| O DNS Manager      | + | Pending     | Import Mail Contact Settings [ExchMigrationTest]        |  |  |  |  |
| 🖾 Exchange Hosting | - |             |                                                         |  |  |  |  |
| Server Groups      |   |             |                                                         |  |  |  |  |
| Accounts           |   | Pending     | Import Mailbox Settings [ExchMigrationTest]             |  |  |  |  |
| Products           |   |             |                                                         |  |  |  |  |

Jobs will be added which can be tracked in Group Jobs

When these jobs are successful, recipients setting are updated.

MachPanel Knowledgebase

https://kb.machsol.com/Knowledgebase/55651/Migrate-Exchange-mailboxes-from-...